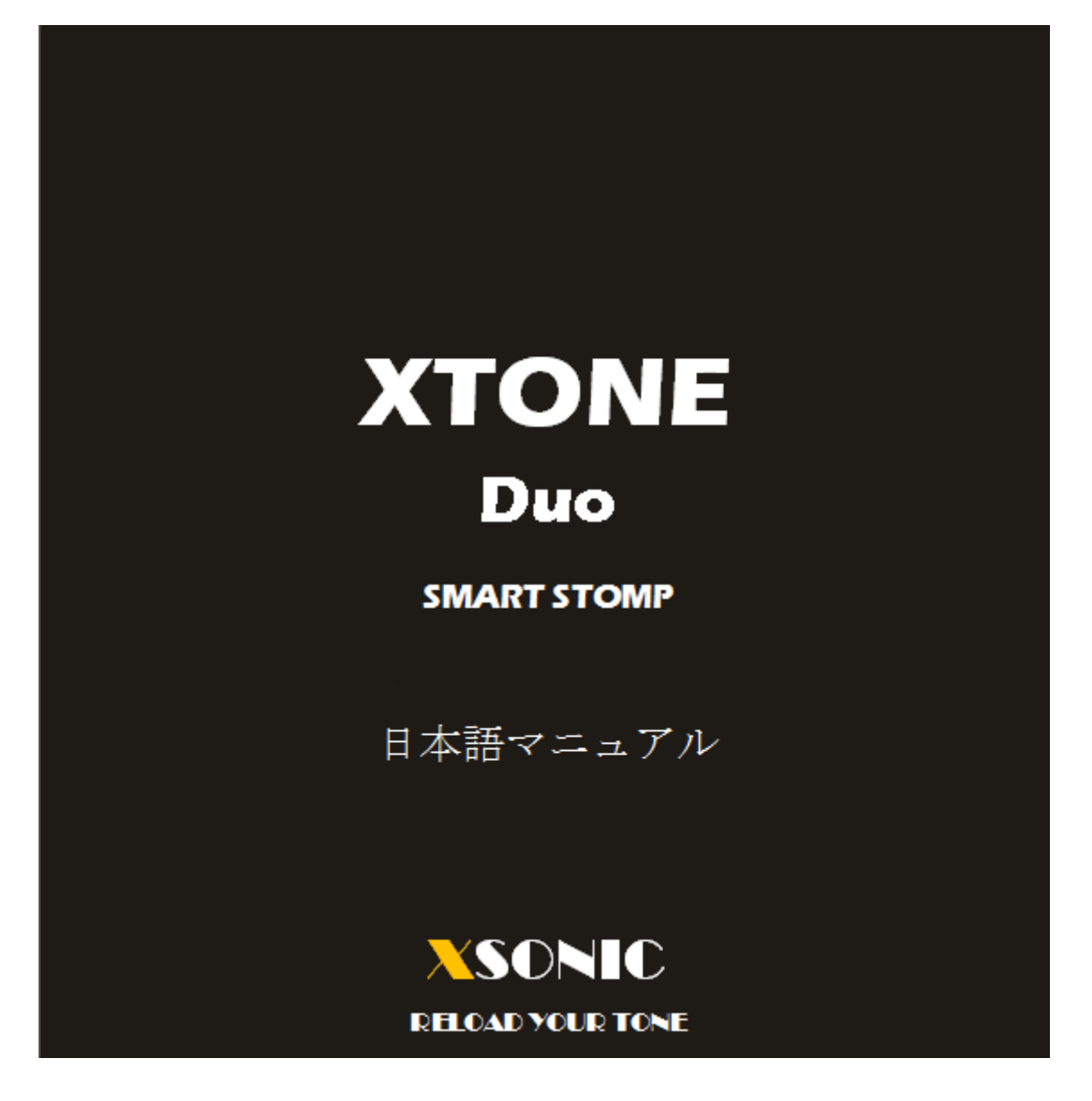

©2021 Hook Up, Inc

# はじめに

XTONE Duo の基本的な機能とパフォーマンスは、1 チャンネル入力モデル XTONE とほぼ同 じです。違いは、XTONE がエクスプレッションペダルのインターフェイスが搭載されている のに対して、XTONE Duo は代わりにマイク入力チャンネルが追加されている点です。つま り、Duo には2 チャンネルのオーディオ入力があり、1 つにはギターなどのインストゥルメ ント (左チャンネル、INL)、もう 1 つはマイク入力 (右チャンネル、INR) となっており、 この入力は最大 50dB のゲイン調整ノブが付いています。

マイク入力については、このマニュアルの後半(ファンタム電源のオン/オフ、XLR アダプ ター、XTONE Duo との組み合わせると良い APP と設定)も併せてご覧ください。

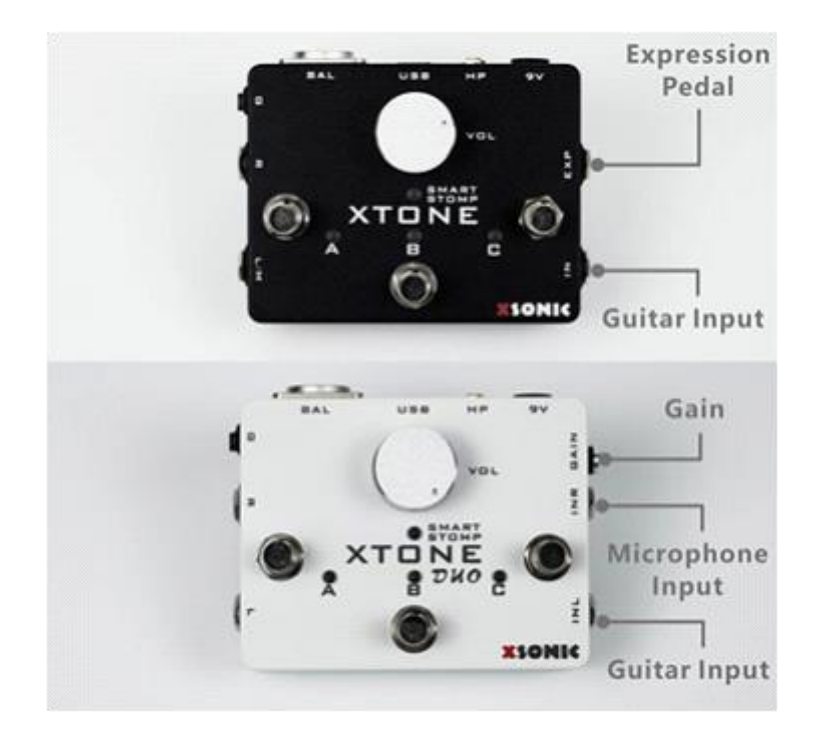

上:XTONE、下:XTONE Duo

クイックスタート

a. モバイルデバイス(またはコンピューター)と XTONE Duo を接続します。LED が点灯します。

b. エフェクト APP (アプリ) を起動します。

c. ギター、ベース、キーボードを接続してください。

d. ヘッドフォンやアンプを接続して、音量を調節してください。

e. あとは演奏するだけ!

XTONE Duo はペダル型のオーディオインターフェイス/MIDI コントローラーですが、特徴ある機能から我々は SMART STOMP と呼んでいます。

モバイルデバイスの APP を使って、本格的なデジタルエフェクター/アンプとして活用できます。

推奨 APP: BIAS FX、Amplitube、JamUp など

# 各部の名称

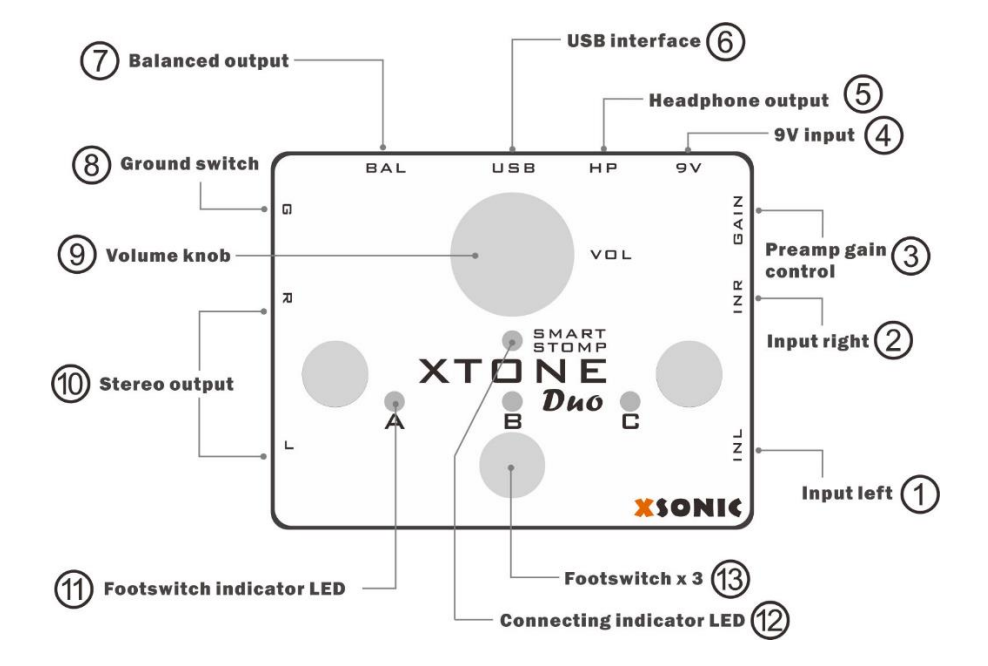

①楽器入力端子

ギターやベースを接続する端子で、L チャンネルとなります(実際の動作はアプリによる)。 ラインレベルの電子楽器にも対応します。

②マイク入力端子

マイクを接続する端子で、L チャンネルとなります(実際の動作はアプリによる)。標準 TRS フォン端子となります。XLR からの変換については「XLR アダプター」をご覧ください。 ③ゲインコントロール

マイク入力に対応するプリアンプのゲインを調節します。最大で 50dB のゲインを付加しま す。

④9V 電源端子(センターマイナス)

通常は使用しません。

⑤ヘッドフォン端子

ステレオヘッドフォン (ミニプラグ)を接続します。

⑥USB 端子

デバイスと付属の USB ケーブルで接続(電源供給もされます)。Lightning 端子に接続する 場合は付属のアダプターを使ってください。

⑦バランス出力端子

ステージ上などで長い伝送距離が必要な場合に、バランスケーブルを接続します。

⑧グランドスイッチ

バランス出力を使っている際、グランドループによるノイズが発生する場合に切り替えま す。

⑨出力ボリュームノブ

ヘッドフォン出力、バランス出力、ライン出力のボリュームを調整します。

⑩ステレオライン出力端子

ギターアンプやミキサーに接続するアンバランスのステレオアウトです。

⑪フットスイッチ LED

3つのフットスイッチに対応した LED で、グループ(バンク)の状態も表示します。

⑫ステータス LED

動作している場合に点灯します。また異なるモードを異なるカラーで表示します。

13フットスイッチ

フットスイッチを踏むと対応する CC コマンドが送出されます。送出のされ方には3つのモードがあります。

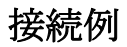

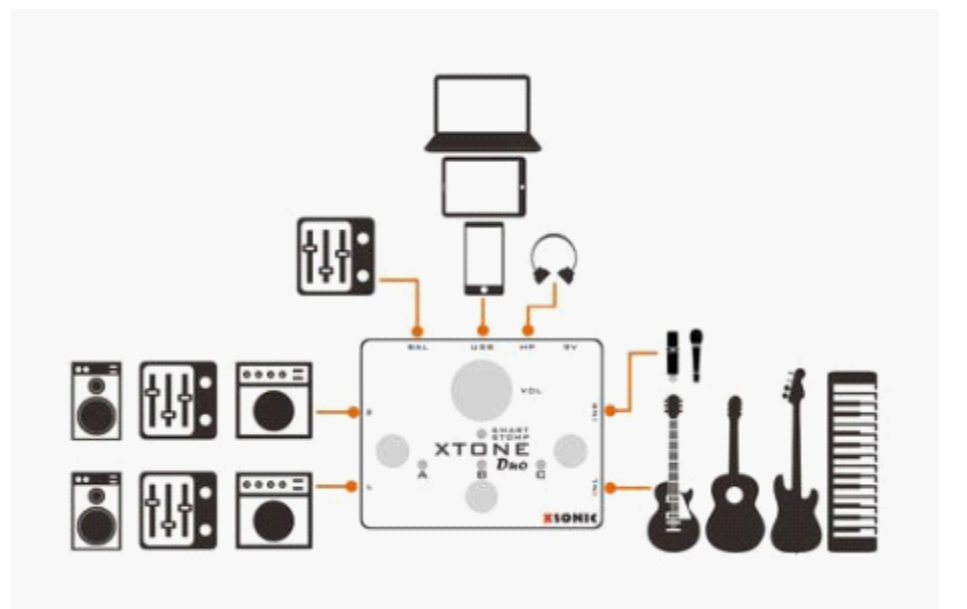

エフェクト APP

XTONE Duo はスマートフォンなどのモバイルデバイスで動作する、様々なギターアンプ/エフ ェクトアプリと組み合わせて使えます。進化し続ける今日の APP は驚くほど高音質で、実在す るエフェクトペダルやギターアンプを再現してくれます。

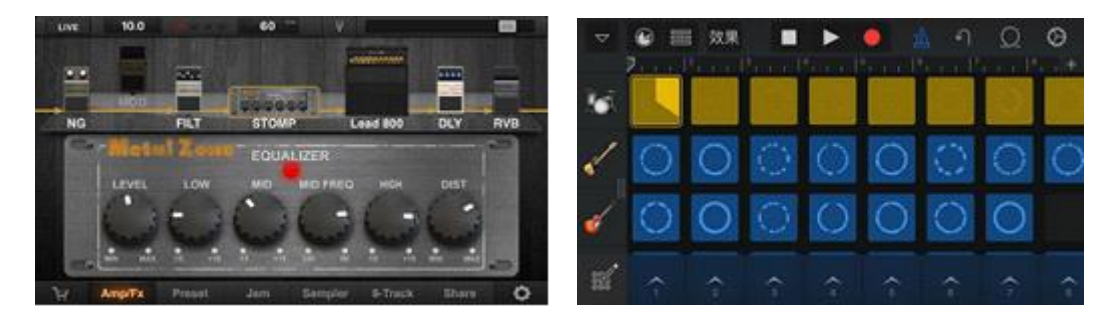

# 人気のある **APP**(アプリ、ソフトウェア)

| АРР          | Supported devices       |  |  |
|--------------|-------------------------|--|--|
| JamUp        | iOS                     |  |  |
| BIAS FX      | iOS,Windows,Mac         |  |  |
| BIAS         | iOS,Windows,Mac         |  |  |
| Guitar Rig   | Windows,Mac             |  |  |
| AmpKit       | iOS,Mac                 |  |  |
| Revalver     | Windows,Mac             |  |  |
| AmpliTube    | iOS,Windows,Mac,Android |  |  |
| Mobile POD   | iOS                     |  |  |
| POD Farm     | Windows,Mac             |  |  |
| Overloud TH2 | Windows,Mac             |  |  |

通常は、エフェクト APP を使用する際、オーディオ機器の設定が必要です。同様に、各フット スイッチやエクスプレッションの機能についても、APP 内で設定してください。

通常は APP にある MIDI 設定で、パッチのアップ/ダウンやチューナーのオン/オフなどを設定し ます。また各エフェクトペダルのオン/オフについては、MIDI ラーン機能を使うのが一般的で す。

ステレオ入力に対応している APP の場合は、入力に合わせてチャンネルを選択してください。 例えば複数の APP を」起動して、L チャンネルでギター、R チャンネルでボーカルに別々のエフ ェクトをかけることもできます。

なお Windows 環境でお使いの場合は、専用のドライバーをダウンロードしてお使いください。 https://xsonicaudio.com/pages/support

また、デバイス設定などについは、各 APP のマニュアル等も併せてご覧ください。

### ファンタム電源のオンノオフ

XTONE Duo にはマイク入力チャンネルがあり、コンデンサーマイクを使用する際に必要なフ アンタム電源を供給することができます。ファンタム電源はデフォルトではオフになって いますが、オンにするには次のようにします。

(1)ボタンAを5秒間長押しします。

(2) 4 つの LED が緑色に点灯し、ファンタム電源がオンになります。

ファンタム電源をオフにするには、もう一度ボタンAを5秒間長押しします。4つの LED が 赤色になります。

※コンデンサーマイクを使用しない場合は、ノイズを減らすためにファンタム電源を切ってください。

## XLR アダプター

バランスタイプのマイクケーブルを使う場合は、付属の XLR アダプターを使うことで接続できます。

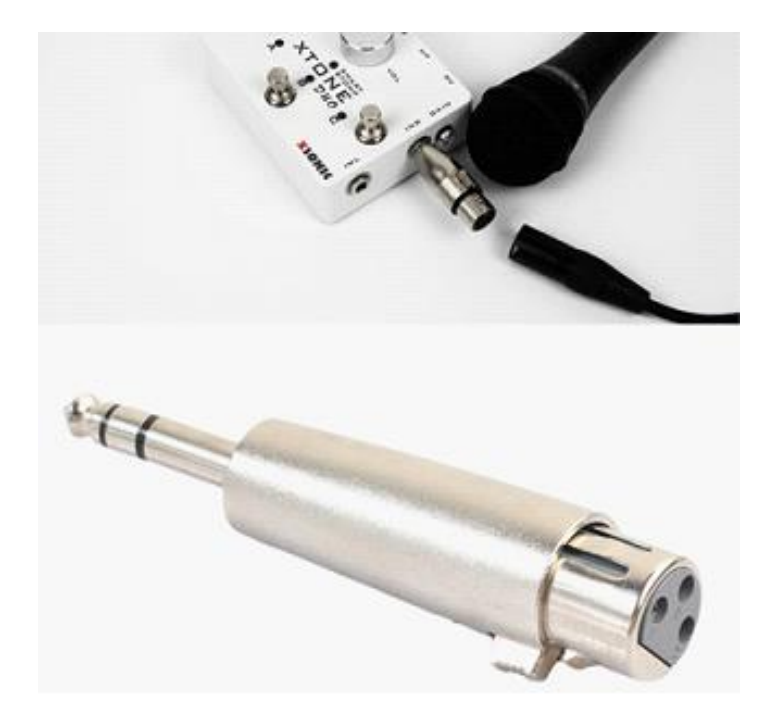

### XTONE Duo との組み合わせると良い APP と設定

VocaLive、JamUp、BIAS など、スマートデバイスのボーカルマイク用のエフェクトソフトウ ェアも多数あります。 その中でも、JamUp と BIAS は、ボーカルのスピーカーシミュレーシ ョンが組み込まれているため、マイクで使用するとより良い結果が期待できます。さらに、 リバーブ、コーラス、ディレイを追加すると、優れたボーカルサウンドが得られるでしょう。

ギターにエフェクトをかけ、歌と演奏を同時にマイクにエフェクトかける場合には、以下の 設定が必要です。

(1) ギターエフェクト APP を起動し、バックグラウンドモードで実行するように設定し、 オーディオ入力チャンネルをL(左)に設定します。

(2) マイクエフェクト APP (BIAS FX など)を開き、バックグラウンドモードで実行するように設定し、オーディオ入力チャンネルを R (右) に設定します。

(3) それぞれのエフェクトを調整し、2 つの APP の音量バランスを調整し、ギターと歌が 適切なバランスになるようにします。

フットスイッチについて

XTONE Duo には 3 つのフットスイッチが装備されています。それらを操作すると対応した MIDI コマンド(コントロールチェンジ)をデバイスへ送ります。

APP 中でこれらの機能をアサインすることで、プリセットの変更、ペダルのオン/オフ、レ コーダーのスタート、ルーパー機能のコントロールなど様々な操作が可能です。

# MIDI コントロールグループ(バンク)

XTONE Duo は 3 つの MIDI コントロールグループ (= バンク)を備えています。A、B、C のフ ットスイッチを長押しすると異なるグループになります。グループが変わると、点灯する LED の色も変わります。

- A グループ グリーン
- B グループ ブルー
- C グループ レッド

各グループによって下の表のように、異なる MIDI CC メッセージが送出されます。使用前に、 APP で必要な MIDI グループ(バンク)をリストで確認してください

| A group | o – green | B group – blue |       | C group – red |       |
|---------|-----------|----------------|-------|---------------|-------|
| FS A    | CC 10     | FS A           | CC 22 | FS A          | CC 30 |
| FS B    | CC 20     | fs B           | CC 24 | FS B          | CC 43 |
| FS C    | CC 11     | FS C           | CC 25 | FS C          | CC 42 |

なお JamUp ユーザーの方でしたら、そのまま以下のパラメーターにアサインされていま す。もちろん APP 内で機能を変更することが可能です。

| A gr | A group – green              |      | B group – blue  |      | roup – red              |
|------|------------------------------|------|-----------------|------|-------------------------|
| FS A | Preset –                     | FS A | Toggle<br>STOMP | FS A | Play/Stop<br>Jam Player |
| FS B | Toggle<br>selected<br>effect | FS B | Toggle<br>MOD   | FS B | Start/Stop dub          |
| FS C | Preset +                     | FS C | Toggle<br>DLY   | FS C | Play/Stop<br>Sampler    |

MIDI コントロールモード

XTONE Duo には 3 つの異なる MIDI コントロールモードを装備しています。2 つのフットス イッチを同時に押すことで、モードが変わります。その際、ステータス LED が対応するカ ラーで点滅し、モードを表します。なお、電源を切っても最後に設定したモードが保持さ れます。

APP によって対応するモードが異なりますので、実際に試してみてご確認ください。

モード 1:

A+B スイッチを同時に押す。LED がグリーンに点滅します。

対応 APP; JamUp、BIAS FX、AmpKit+、AmpliTube (Windows) モード 2:

A+C スイッチを同時に押す。LED がブルーに点滅します。

対応 APP; Guitar Rig (Disable Hold モード時)、AmpliTube (iOS) モード 3:

B+C スイッチを同時に押す。LED がレッドに点滅します。

エフェクトを個別に ON/OFF するときに使用します。

同じ APP 内でも異なるモードを使用することもできます。例えば Amplitube (iOS) や ToneStack では、モード2 でプリセット切り替え、モード3 でエフェクトのオン/オフ を行えます。また、Guitar Rig の Disable Hold モード時では、モード2 のみ全てのコン トロールが可能です。

| Mode 1 blinking green                                | Mode 2 blinking blue                            | Mode 3 blinking red                  |  |
|------------------------------------------------------|-------------------------------------------------|--------------------------------------|--|
| Press A+B                                            | Press A+C                                       | Press B+C                            |  |
| For JamUp、BIAS FX、<br>AmpKit+、<br>AmpliTube(Windows) | For Guitar Rig、<br>AmpliTube(iOS)、<br>ToneStack | For some APP's toggle pedal function |  |

Windows 環境でお使いになる場合には、ドライバーのインストールが必要です。

Windows 環境で使用する際は、必ず専用ドライバーを以下からダウンロードして、インストールしてください。

https://is.gd/Q0ee7s

ダウンロードしたファイルをダブルクリックして進めます。

| Setup                                                                                                    | $\times$ |
|----------------------------------------------------------------------------------------------------|----------|
| To complete the driver installation, you must disconnect and reconnect your device. Do you want to exit this wizard now and connect the device later? |          |
| はい(Y) いいえ(N)                                                                                                    |          |

上記のメッセージが表示されたら、XTONE Pro を一旦接続しなおしてください。

各音楽制作ソフトウェアからこのドライバーは、ASIO デバイスとして「XSONIC USB Audio Device」という名称で認識されます。

# トラブルシューティング

#### Windows ドライバーのインストール

Windows 環境で使用する際は、必ず専用ドライバーを以下からダウンロードして、インストールしてください。 https://is.gd/Q0ee7s

| Setup                                                                                       |                                        | ×                           |
|---------------------------------------------------------------------------------------------|----------------------------------------|-----------------------------|
| To complete the driver installation, you must device. Do you want to exit this wizard now a | disconnect and re<br>nd connect the de | connect your<br>vice later? |
|                                                                                             | (\$L\(Y)                               | เงเงิร์(N)                  |

ダウンロードしたファイルをダブルクリックして進めます。上記のメッセージが表示された ら、XTONE Duo を一旦接続しなおしてください。

各音楽制作ソフトウェアからこのドライバーは、ASIO デバイスとして「XSONIC USB Audio Device」という名称で認識されます。

#### フットスイッチでのコントロールが効かない

**スイッチの**コントロール**モードが**適してない**可能性が**あります。モードを切り替えて試してみ てください。